# Les dimensions d'images pour le chromo etiquette

| Nom du fichier      | Utilisation                                               | Largeur<br>en cm                                  | Hauteur<br>en cm | Réso-<br>lution<br>en dpi                                     |
|---------------------|-----------------------------------------------------------|---------------------------------------------------|------------------|---------------------------------------------------------------|
| IMAGE.jp            | Panonceaux par ex                                         | Au choix : par exemple :<br>15 x 21 résolution 72 |                  |                                                               |
| IMAGE small.jpg     | Vignettes sur<br>etiquettes a boucle<br>ou devis illustré | 7<br>ou 5,2                                       | 5,2<br>7         | 72<br>(120 dpi<br>préférable<br>pour le<br>devis<br>illustré) |
| IMAGE<br>medpay.jpg | Pour le chromo<br>4/page ou 6 ou 8                        | 10                                                | 6,67             | 120                                                           |
| IMAGE<br>medpor.jpg | Pour le chromo<br>1/3page                                 | 8                                                 | 12               | 120                                                           |

# Les outils de retouche d'images que nous avons choisis

| Num<br>fleuro<br>n | logiciels                                    | prix                                                                                                    | Pourquoi NOUS nous en servons<br>NB peut faire d'autres choses mais pas forcément<br>simplement                                                                                                    |
|--------------------|----------------------------------------------|----------------------------------------------------------------------------------------------------|----------------------------------------------------------------------------------------------------|
|                    | Acdsee4 visionneuse<br>Version d'évaluation  | livrée avec flow<br>picture                                                                                                    | Plus performante qu'un explorateur pour visualiser rapidement des photos dans des répertoires                                                                                                    |
| 5883               | Paintshop pro                                | Version 30 jours<br>telechargeable<br>Prix vente : 137 €                                                                          | Permet le redimensionnement rapide et le changement<br>de résolution d'une image, de faire une rotation par<br>exemple                                                                                                    |
| 5884               | Microsoft picture it<br>Studio Création 2002 | Prix : 20€<br>A confirmer car<br>plusieurs produits<br>dans la nouvelle<br>gamme microsoft<br>et différences<br>difficiles a voir | Permet des retouches faciles pour l'utilisateur (il ne<br>s'agit pas d'un logiciel pro d'agence de comm mais bien<br>d'un assistant pour un utilisateur lambda)<br>Permet aussi de détourer, faire des montages photos<br>Interet pour les chromo étiquettes : permet de choisir<br>une partie de l'image pour en faire un chromo tout en<br>choisissant la taille de cette découpe.<br>Nécessite néanmoins de repasser ensuite dans<br>paintshop pour le recalibrage en dpi |
|                    | Microsoft picture it express                 | Gratuit avec un<br>tirage numérique<br>par fujifilm                                                                               | Ne comprend pas les fonctions retouches complètes<br>mais contient ce qui nous intéresse : la découpe<br>d'image                                                                                                    |

# Paintshop pro: toujours Pour « calibrer l'image » toujours à la bonne Résolution + dimensions

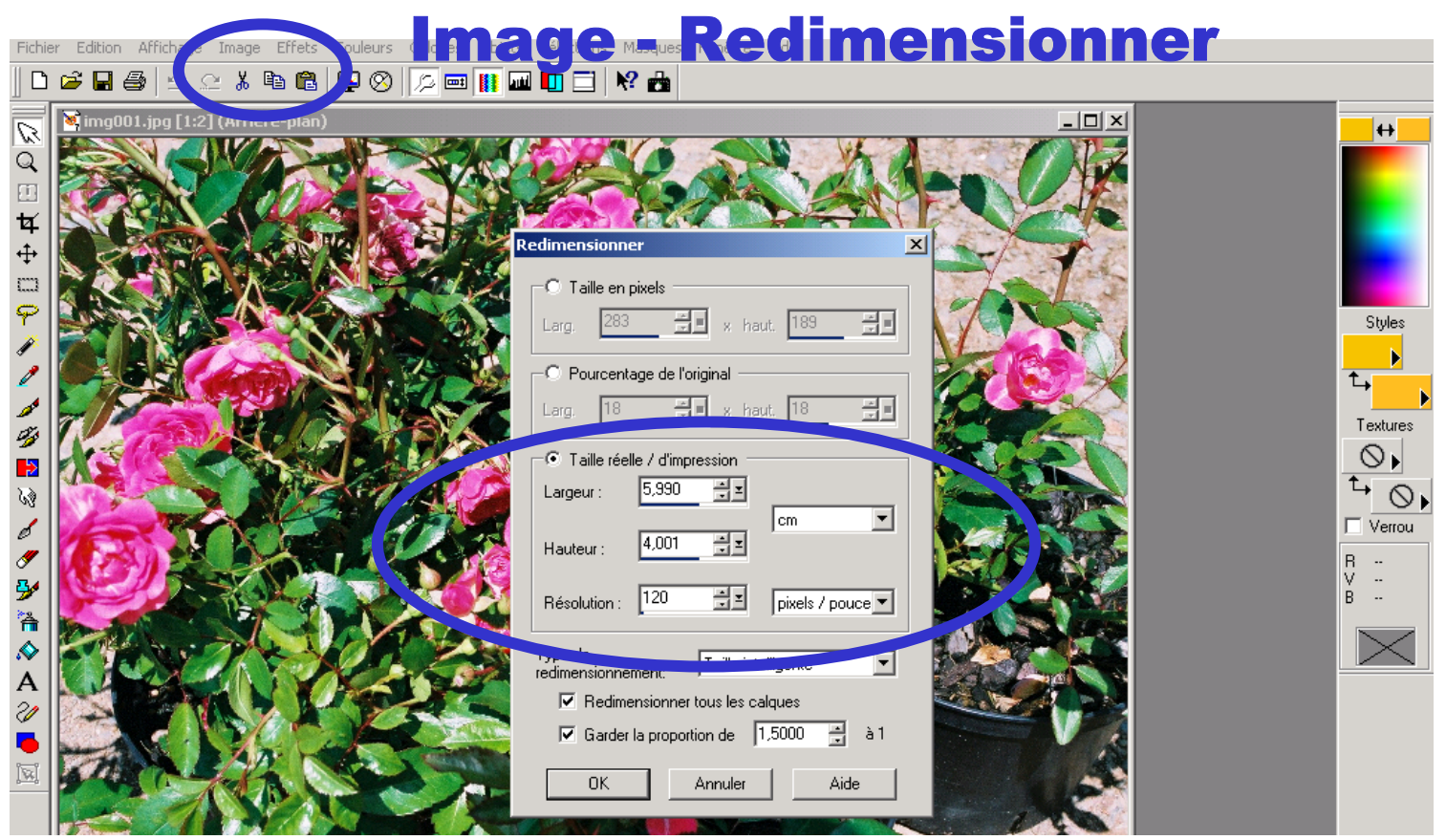

Fichier sauvegarder sous le nom correct

## Microsoft Picture it

si nécessaire pour tailler un morceau d'image aux bonnes dimensions

## **Taille et position - Rogner**

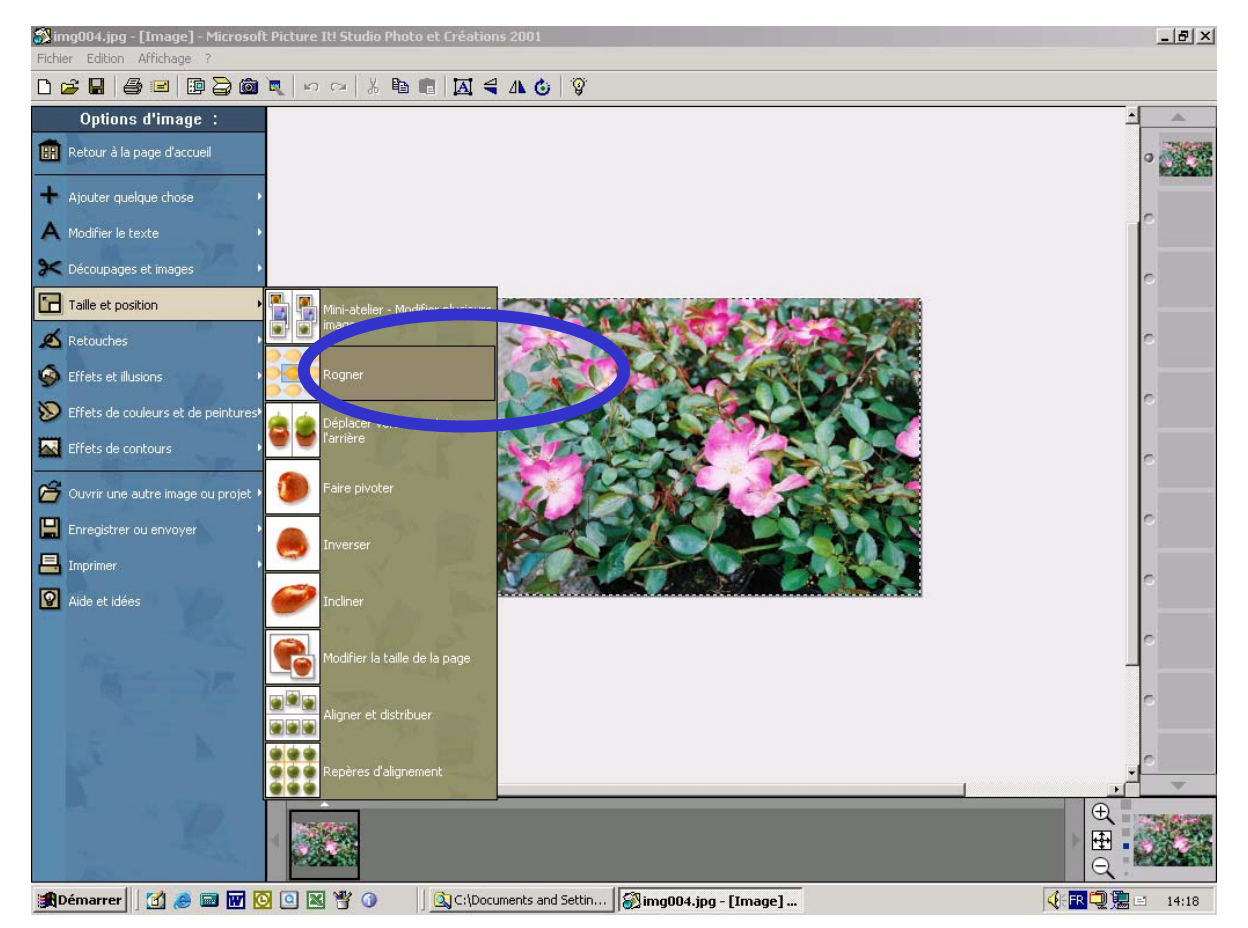

### **Indiquer une dimension exacte**

#### Puis si necessaire modifier la taille par une poignée d'angle (conserve le proportions)

#### Puis déplacer le rectangle pour choisir le meilleur cadrage

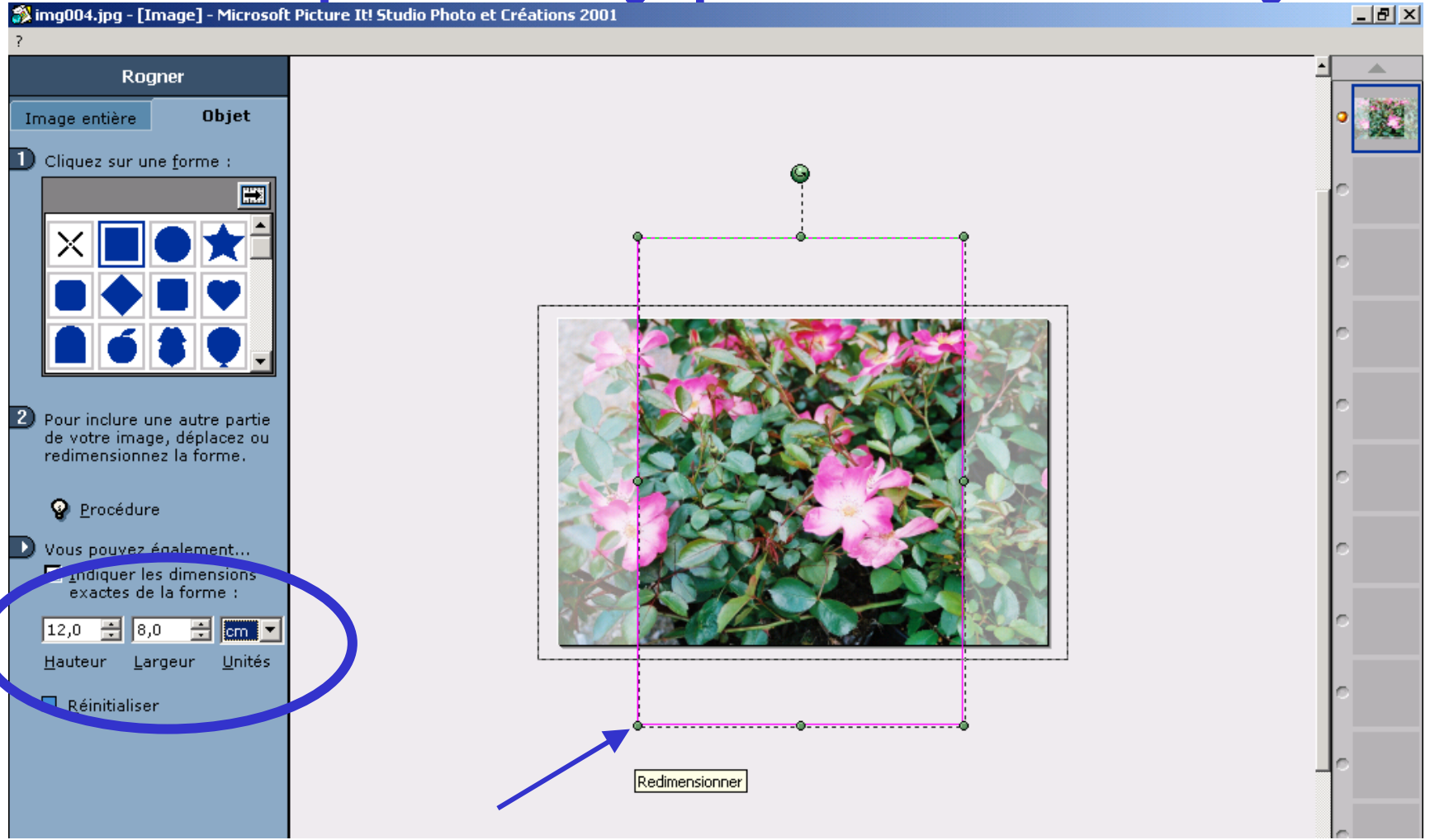

## **Réglage picture it :**

#### Affichage, options, options avancées

#### Sauvegarder a la résolution 150 dpi

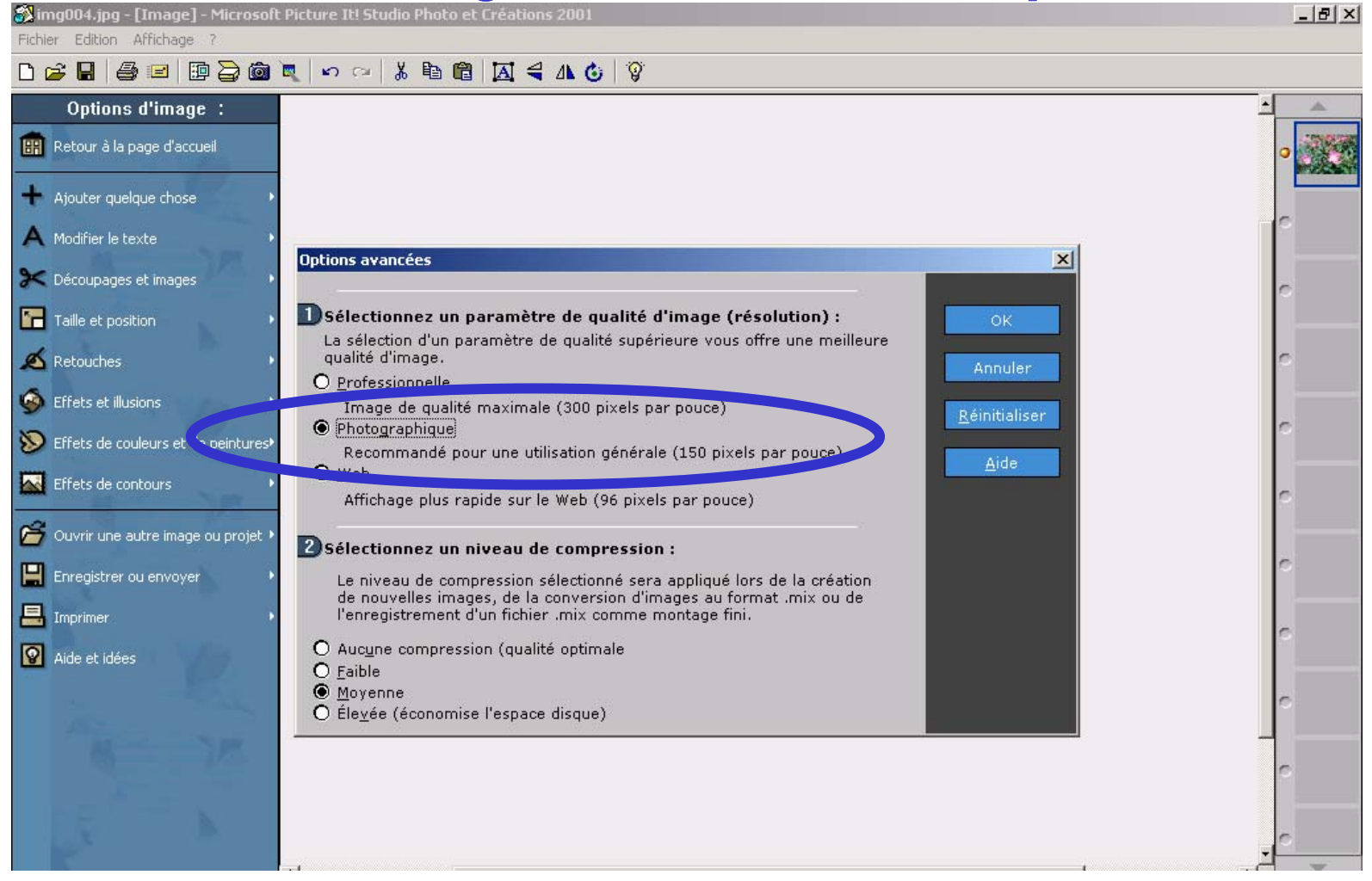